# 2. 基本機能 3.シフトを作成する

## 4.シフトを取消する

## STEP.1 シフトを取消する(一から作られたシフト)

| E別入力                | 週別入力 月別入力               | 1 従業員      | 月別 👔 従業員 | 词图别        |               |
|---------------------|-------------------------|------------|----------|------------|---------------|
| 【 2015 年9 月1 日      | ■火曜日                    |            | /        | マークマ 再読み込み | € 表示・入力設定     |
| 1 集計データ             |                         |            |          |            |               |
| 日付 仕事場              | 従業員氏名 種別                |            | 時間帯      | 1          | 0 13 10 10 15 |
| 9/1(火) 🌗 事業本部1 info | 田 シフト枠 <u>[+設定を新規作成</u> | <u>する]</u> |          | ÷          |               |
|                     | 👤 本部1スタッフ 9 🔲 🛙 🛤 🗱     | 08:00      | ~17:00   |            |               |
|                     | 👤 本部1スタッフ 7 🔲 🛚 👯 😢     | () 10:00   | ~18:00   |            |               |
|                     | 👤 本部1スタッフ 8 🔲 🛚 👯       | 2 12:00    | ~20:00   | •          |               |
|                     | 👤 本部1スタッフ 6             | 選択         | て下さい     | •          |               |
|                     | 👤 本部1スタッフ 5             | 選択         | て下さい     | •          |               |
|                     | 👤 本部1スタッフ 10            | 選択(        | て下さい     | <b>T</b>   |               |
|                     | 👤 本部1スタッフ 2             | 選択(        | て下さい     | τ          |               |
|                     | 👤 本部1スタッフ 1             | 選択(        | て下さい     | ¥          |               |
|                     | 👤 本部1スタッフ 3             | 選択.        | て下さい     | •          |               |
|                     | 👤 本部1スタッフ 4             | 選択.        | て下さい     | •          |               |
|                     | + 追加                    |            |          |            |               |
|                     |                         |            |          |            |               |

#### 仮確定シフト 2015/09/01 (火) 休憩 60 分 08:00 -17:00 9時間 ( 00:00 00:00) 自由入力 詳細設定 補足メモ シフトに関するメモ・指示・業務連絡など 氏名: 本部1スタッフ9 仕事場:事 2 • 確定にする 変更保存する 閉じる 提案する メッセージボードへの書き込み

### ●シフト取消の説明

シフトの取消には以下2種類の方法があります。

- 1.従業員より申請されたものから作られた シフトを取り消す場合
- 2.管理者が一から作られたシフトを 取り消す場合

## ①シフト詳細画面の表示

取消したいシフトを選択し、シフト詳細画面を 開きます。

#### ②シフトの取消

詳細画面の「シフトを取り消す」を押すと、シフトが取り消されます。

- ※一度「シフトを取り消す」を選択すると そのシフトを変更する事はできません。
- ※シフトバーが灰色へと変化し、シフト種別が シフト画面、ホーム画面ともに「無効」と表示 されます。

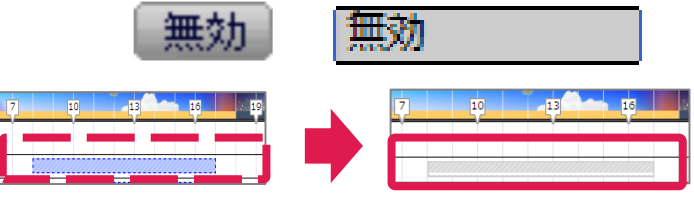

## STEP.2 取り消したシフトを非表示にする(一から作られたシフト)

| 日別入力                                                                                                    | 週別入力                                                                                                    | 月别入力                                                                                                    | 1 従業員                                       | 月別 👔 名                                        | ্ত  |           |               |                      |          |               |
|----------------------------------------------------------------------------------------------------|----------------------------------------------------------------------------------------------------|----------------------------------------------------------------------------------------------------|---------------------------------------------|-----------------------------------------------|-----|-----------|---------------|----------------------|----------|---------------|
| 2015 年9 月1                                                                                                    | 日火曜日                                                                                                    | 事業本部1                                                                                                    |                                             | ≤ _                                           |     | 再読み       | 込み 🕖          | 長示・入力設定              | ε        |               |
| Hデータ                                                                                                    |                                                                                                    |                                                                                                    |                                             |                                               |     |           |               |                      |          |               |
| 仕事場                                                                                                    | 従業員氏名                                                                                                    | 種別                                                                                                    |                                             | 時間帯                                           |     | 7         | 10            | 13                   | 16       | 19            |
| )                                                                                                    | 回シフト枠 [+10]                                                                                                    | 定を新規作成                                                                                                    | <u>する</u> ]                                 |                                               |     |           |               |                      |          |               |
| · ·                                                                                                    | ● 未煎1又クッフ                                                                                                    | Q (##ôh                                                                                                    |                                             | ~1700                                         |     | 1222      |               |                      |          |               |
|                                                                                                    | <ul> <li>本部1スクック</li> <li>本部1スタック</li> </ul>                                                                                                    | 7                                                                                                    | 10:00                                       | ~18:00                                        |     | - Control | -             |                      |          |               |
|                                                                                                    | ▲ 本町1スタッフ<br>● 本町1スタッフ                                                                                                    | 8                                                                                                    | 12:00                                       | ~ 10.00                                       | •   |           |               |                      | -        |               |
|                                                                                                    | ▲ 本町1スタッフ<br>● 本町1フタッフ                                                                                                    | 6                                                                                                    | 32391                                       | (で下お)                                         |     |           |               |                      |          |               |
|                                                                                                    | ▲ 本部1スタッフ<br>● ★部1フタッフ                                                                                                    | 5                                                                                                    | 3810                                        | マ下すい                                          |     |           |               |                      |          |               |
|                                                                                                    | ▲ 本部1スクッフ<br>● 本部1フタッフ                                                                                                    | 10                                                                                                    | 381710                                      | で下すい                                          |     |           |               |                      |          |               |
| Concession of the local division of the local division of the loca |                                                                                                    | ~                                                                                                    |                                             |                                               |     | _         |               |                      |          |               |
| 1                                                                                                    |                                                                                                    | _                                                                                                    |                                             |                                               | _   | 1         |               | é                    |          |               |
| 201                                                                                                    | 15 ∉9 月1 日火曜日<br>- 夕                                                                                                    | <b>F</b> =:                                                                                                    | <b>4</b> 本部1                                |                                               | 1 7 | 20 8      | 0 6561        | 表示-入力設立              |          |               |
| 201<br>5. str-                                                                                                    | 15 #9 月1 日火曜日<br>- ク<br>- 仕事場                                                                                                    | 10.52                                                                                                    | t本部1<br>1 1 1 1 1 1 1 1 1 1 1 1 1 1 1 1 1 1 | 835                                           |     | 20 4      | taila O       | 表示・入力設計              |          | -             |
| 201<br>5. 201                                                                                                    | 15 年9 月1 日火曜日<br>- 7<br>住事場                                                                                                    | 200 C                                                                                                    | L本部1<br>E2別                                 |                                               |     | 20 8      | C 454         | ₹ <b>7</b> -入力23     |          |               |
| 9/1(x) • 7                                                                                                    | 5年9月1日火曜日<br>                                                                                                    | 1945<br>1945<br>1945<br>1945<br>1945<br>1945<br>1945<br>1945                                                                                                    | 1291<br>1291                                | <b>2</b><br>1                                 | 1   |           | 1828 Q        | 表示-入力設計              | Ę        | e de la       |
| 201<br>5. 2117-<br>Efd<br>9/1(x) 6. 1                                                                                                    | 15 年9 月1 日火曜日<br>夕<br>仕事場 夜<br>事業本部1 回 日 シフ<br>量 本部                                                                                                    | 第二日日本名 11、11、11、11、11、11、11、11、11、11、11、11、11、                                                                                                    |                                             | Bit<br>10:00~18:00                            |     |           | анын 🔾        | 表示-入力設3<br>23        |          | <b>-</b>      |
| 201<br>P. 2117-<br>Efd<br>9/1(x) • 1                                                                                                    | 15 年9 月1 日火曜日<br>- 2<br>仕事場 花<br>事業本部1 (m) 日 シフ<br>皇 本部<br>皇 本部                                                                                                    | <ul> <li>単月氏名</li> <li>中 (土投支名</li> <li>ト (土投支名</li> <li>ト (土投支名</li> <li>ト (土投支名</li> <li>ト (土)</li> <li>ト (土)</li></ul>                                                                                                    |                                             | 531<br>]<br>[<br>10:00~18:00<br>2 12:00~20:00 | 24  |           | 1939 O        | 表示-入力設立<br>          | <b>.</b> |               |
| 201<br>5. #17-<br>Efd<br>9/1(X) . 1                                                                                                    | 15 年9 月1 日火曜日<br>- ク<br>- 仕字場 で<br>事業本部1 回 日 シフ<br>- 単本部<br>- 本部<br>- 本<br>- 本<br>- 本<br>- 本<br>- 本<br>- 本<br>- 本<br>- 本 | <ul> <li>単数</li> <li>単数</li> <li>単数</li> <li>単数</li> <li>(1)</li> <li>(1)</li></ul>                                                                                                    |                                             |                                               | 216 |           | 1939 O        | 表示- <b>入力</b> 證3     | <b>.</b> | - <b>-</b>    |
| 9/100 \$ 1                                                                                                    | 15 年9 月1 日火曜日<br>ク<br>住中場 20<br>事業本部1 (m) 日 シフ<br>泉 本部<br>泉 本部<br>泉 本部<br>泉 本部                                                                                                    | <ul> <li>単数</li> <li>単数</li> <li>単数</li> <li>単数</li> <li>129977</li> <li>129978</li> <li>129976</li> <li>129975</li> <li>129975</li> </ul>                                                                                                    |                                             |                                               | 216 |           | 1939 Q        | 表示- <b>入力</b> 設定<br> |          | <b>e</b> ssi. |
| 201<br>5. ##7<br>9/1081 • 1                                                                                                    | 15 年9 月1 日火曜日<br>27<br>住事場 22<br>東京本部1200 日 シフ<br>夏 本部<br>夏 本部<br>夏 本部<br>夏 本部<br>夏 本部<br>夏 本部<br>夏 本部<br>夏 本部<br>夏 本部                                                                                                    | <ul> <li>単</li> <li>単</li> <li>単</li> <li>単</li> <li>1スタッフ 7</li> <li>1スタッフ 6</li> <li>1スタッフ 10</li> <li>1スタッフ 9</li> </ul>                                                                                                    |                                             |                                               | 210 |           | р<br>р        | 表示-入力拉3<br>          | 7        | <b>-</b>      |
| 9/10x1 • 1                                                                                                    | 15 年9 月1 日以現日<br>70<br>仕事時 定<br>事業本部1(m) 日シフ<br>単本部<br>日本部<br>日本部<br>日本部<br>日本部<br>日本部<br>日本部<br>日本部<br>日                                                                                                    |                                                                                                    |                                             |                                               |     |           | тэцэ <b>О</b> | 表示-入力設<br>(中)        | 7        | <b>e</b> sk   |
| 9/100 • 1                                                                                                    | 15年9月1日×18日<br>-2<br>住事単<br>東本部11回 日シフ<br>単本部<br>単本部<br>単本部<br>単本部<br>単本部<br>単本部<br>単本部<br>単本部                                                                                                    | エ月氏名     トレート     ・     ・     ・     ・     ・     ・     ・     ・     ・     ・     ・     ・     ・     ・     ・     ・     ・     ・     ・     ・     ・     ・     ・     ・     ・     ・     ・     ・     ・     ・     ・     ・     ・     ・     ・     ・     ・     ・     ・     ・     ・     ・     ・     ・     ・     ・     ・     ・     ・     ・     ・     ・     ・     ・     ・     ・     ・     ・     ・     ・     ・     ・     ・     ・     ・     ・     ・     ・     ・     ・     ・     ・     ・     ・     ・     ・     ・     ・     ・     ・     ・     ・     ・     ・     ・     ・     ・     ・     ・     ・     ・     ・     ・     ・     ・     ・     ・     ・     ・     ・     ・     ・     ・     ・     ・     ・     ・     ・     ・     ・     ・     ・     ・     ・     ・     ・     ・     ・     ・     ・     ・     ・     ・     ・     ・     ・     ・     ・     ・     ・     ・     ・     ・     ・     ・     ・     ・     ・     ・     ・     ・     ・     ・     ・     ・     ・     ・     ・     ・     ・     ・     ・     ・     ・     ・     ・     ・     ・     ・     ・     ・     ・     ・      ・     ・      ・     ・     ・      ・     ・      ・      ・      ・      ・      ・      ・      ・      ・      ・      ・      ・      ・      ・      ・      ・      ・      ・      ・      ・      ・      ・      ・      ・      ・      ・      ・      ・      ・      ・      ・      ・      ・      ・      ・      ・      ・      ・      ・      ・      ・      ・      ・      ・      ・      ・      ・      ・      ・      ・      ・      ・      ・      ・      ・      ・      ・      ・      ・      ・      ・      ・      ・      ・      ・      ・      ・      ・      ・      ・      ・      ・      ・      ・      ・      ・      ・      ・      ・      ・      ・      ・      ・      ・      ・      ・      ・      ・      ・      ・      ・      ・      ・      ・      ・      ・      ・      ・      ・      ・      ・      ・      ・      ・      ・      ・      ・      ・      ・      ・      ・      ・      ・      ・      ・      ・      ・      ・      ・      ・      ・     ・      ・      ・      ・      ・      ・      ・      ・      ・      ・      ・      ・      ・      ・      ・      ・      ・      ・     ・      ・     ・     ・     ・     ・ |                                             |                                               |     |           | 179239 O      | 表示-入力設計<br>          | 22       | <b>F</b>      |
| 9/100 • 1                                                                                                    | 15 年9 月1 日大曜日<br>次<br>仕事等 定<br>事業本部100 日シフ<br>重 本部<br>夏 本部<br>夏 本部<br>夏 本部<br>夏 本部<br>夏 本部<br>夏 本部<br>夏 本部<br>夏 本部<br>夏 本部<br>夏 本部<br>夏 本部<br>夏 本部                                                                                                    | <ul> <li>第月15名</li> <li>特 (+設え)</li> <li>1スタッフィ</li> <li>1スタッフィ</li> <li>1スタッフ 1</li> <li>1スタッフ 1</li> <li>1スタッフ 5</li> <li>1スタッフ 9</li> <li>1スタッフ 9</li> <li>1スタッフ 1</li> <li>1スタッフ 1</li> <li>1スタッフ 1</li> <li>1スタッフ 1</li> <li>1スタッフ 2</li> </ul>                                                                                                    |                                             |                                               |     |           | E 4554        | 表示-入力算3<br>          |          |               |

### ③画面の再読み込み

シフト画面から、「無効」を非表示にするには画 面上部の、「再読み込み」を押します。

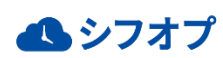

# 2. 基本機能 3.シフトを作成する

## 4.シフトを取消する

## STEP.3 シフトを取消する(申請されたシフト)

| 日別入力               | 週別入力 月別入力                | 1        | 送業員月別       | 洋業員週別         |         |         |
|--------------------|--------------------------|----------|-------------|---------------|---------|---------|
| 2015 ∉9 月1 €       | 多業本部1                    |          |             | <u>।</u> २-७• | 再読み込み 🕥 | 表示·入力設定 |
| 二 集計データ            |                          |          |             |               |         |         |
| 日付 仕事場             | 従業員氏名 種別                 |          | 時間帯         | 1             | 10      | 13      |
| 9/1(火) 🧆 事業本部1 mfg | 田 シフト枠 <u>[土設定を新規作</u> ] | (する)     |             | ( <b>1</b>    |         |         |
|                    | 👤 本部1スタッフ 9 🗏 🛙 🔀 👧 🏵    | C2       | 08:00~17:00 |               |         |         |
|                    | 👤 本部1スタッフ 7 🔲 🛚 🔃        | 1 Q      | 10:00~18:00 |               |         |         |
|                    | 👤 本部1スタッフ 8 🔲 🛚 🕵        | <u>ا</u> | 12:00~20:00 | •             |         |         |
|                    | 👤 本部1スタッフ 6              |          | 選択して下さい     | •             |         |         |
|                    | 👤 本部1スタッフ 5              |          | 選択して下さい     | •             |         |         |
|                    | 👤 本部1スタッフ 10             |          | 選択して下さい     | •             |         |         |
|                    | 👤 本部1スタッフ 2              |          | 選択して下さい     | •             |         |         |
|                    | 👤 本部1スタッフ 1              |          | 選択して下さい     | •             |         |         |
|                    | 👤 本部1スタッフ 3              |          | 選択して下さい     | •             |         |         |
|                    | 👤 本部1スタッフ 4              |          | 選択して下さい     | •             |         |         |
|                    | +追加                      |          |             |               |         |         |

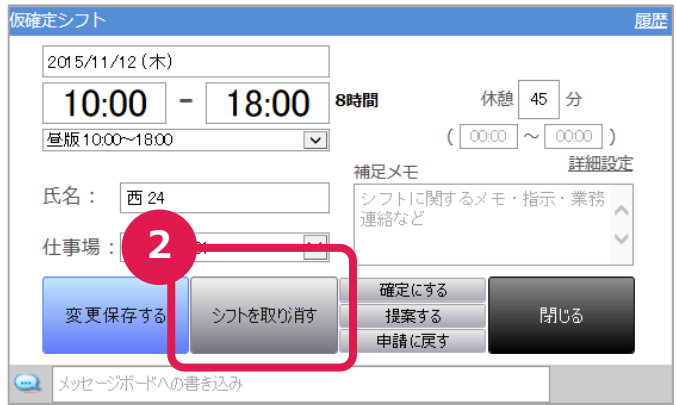

#### ①シフト詳細画面の表示

取消したいシフトを選択し、シフト詳細画面を 開きます。

### ②シフトの取消

詳細画面の「シフトを取り消す」を押すと、シフトが取り消されます。

※シフトバーが灰色へと変化し、シフト種別が シフト画面では「出・定員」と表示され、

ホーム画面では「店員オーバー」と表示されます。

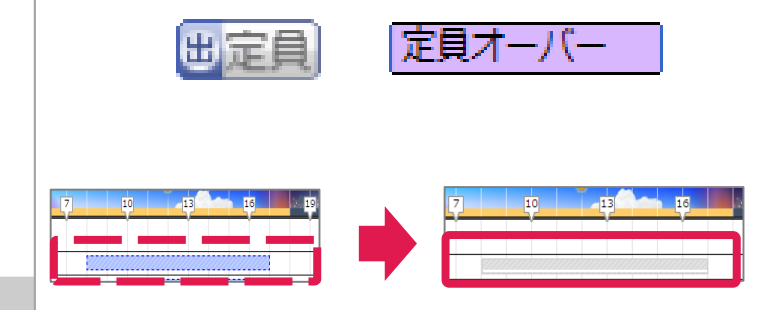

※(注意)一から作られたシフトを取消した 場合、画面 上部の、「再読み込み」を 押しても、灰色のシフトバーは消えません。

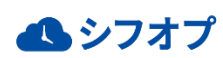